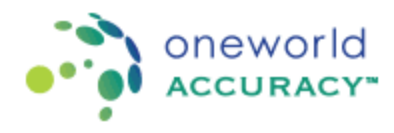

Microbiologia - Registrazione e Invio dei Risultati

Far riferimento alle seguenti linee guida per la registrazione di un programma che prevede la scelta di un Livello di Complessità. I programmi interessati da questo aggiornamento sono i seguenti: BACT, BLCU, URIC, GENC, THRC, MSPC, MOLC, YEAC.

Step

1- Quando ti trovi nella home page di OASYS, clicca sull'icona Dashboard Esercizi

| OASYS [ JFI  | landin_CAN ] - Google Chrome   |                                                                    |                                                                     |                   |               |           |
|--------------|--------------------------------|--------------------------------------------------------------------|---------------------------------------------------------------------|-------------------|---------------|-----------|
| Secure       | https://test.oneworldaccura    | cy.com/HealthMetro                                                 | /secure/JSP/home                                                    | NewWin.jsp        |               |           |
| ••••••       | oneworld  <br>accuracy-   Cana | DA                                                                 |                                                                     |                   | - Home        | - Log Out |
| PROFILE      | RESULTS                        | LAB REPORTS                                                        | NETWORK     REPORTS                                                 | - HELP            |               |           |
| What would y | rou like to do?                |                                                                    |                                                                     |                   |               |           |
| What's new?  | Test Event<br>Dashboard        |                                                                    | Performance<br>Reports                                              | Sur Cer           | pport<br>nter |           |
| Ċ,           |                                | Version [ 1<br>Server ID [ test-digitalpt<br>Copyright © 2000 - 21 | 7.1-SNAPSHOT ]<br>11   Jan 22, 2018 1:31:2<br>018 Oneworld Accuracy | 14 PM ]<br>y Inc. |               |           |

2- All'interno della Dashboard Esercizi, clicca sulla freccia rossa accanto al programma, in questo caso BACT435

| Test Event Dashboard                                                      |                                                            |              |            |              |                          |                            |  |  |
|---------------------------------------------------------------------------|------------------------------------------------------------|--------------|------------|--------------|--------------------------|----------------------------|--|--|
|                                                                           |                                                            |              |            |              |                          |                            |  |  |
|                                                                           |                                                            |              |            | Rep          | ort Delivery Preferences | Test Event Calendar - 2018 |  |  |
| S Test Event C                                                            | Open: 2018 Jan 21 - Results Deadline: Feb 22 Status: Sched | uled         |            |              |                          |                            |  |  |
| S Test Event Open: 2018 Jan 21 - Results Deadline: Feb 22 Status: Open    |                                                            |              |            |              |                          |                            |  |  |
| Subscription                                                              | Program                                                    | Instructions | Worksheets | Registration | Results                  | Confirmation               |  |  |
| ALL                                                                       |                                                            | -            | -          |              |                          | -                          |  |  |
| 117807                                                                    | BACT435 Bacterial Identification                           | -            | =          |              |                          | -                          |  |  |
| 116031                                                                    | URIC432 Urine Culture                                      |              | -          |              |                          | -                          |  |  |
| 116033                                                                    | VREN435 Vancomycin Resistant Enterococcus                  |              | =          |              | >                        | -                          |  |  |
| Test Event Open: 2018 Jan 21 - Results Deadline: Apr 11 Status: Scheduled |                                                            |              |            |              |                          |                            |  |  |

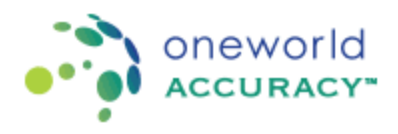

3- Il primo step nella procedura di registrazione è la selezione del Livello di Complessità appropriato. Verifica e seleziona la descrizione, tra quelle proposte, che meglio identifica le capacità della struttura. Considera che i processi analitici che diventeranno disponibili, nonché la valutazione, saranno basati sul Livello di Complessità selezionato per il laboratorio.

| cure   https://testapps.oneworldaccuracy.com/oasys2test/submitted                                    | outineResults/submitRoutineResults.zul?id=1243612&hostbaseurl=http://test-results1:null&s=c7cd234b-7896-48e1-903a-94a8ecc36e16i                                      |
|----------------------------------------------------------------------------------------------------|----------------------------------------------------------------------------------------------------|
| oneworld<br>ACCURACY CANADA                                                                          |                                                                                                    |
| bmit Results > Participant:                                                                          | - BACT435 Bacterial Identification   Results Deadline: 2018/Feb/22 02:41 PST [1/3]                                                                                   |
| Exit Registration >>                                                                                 |                                                                                                    |
| Extent of Testing         2 Registration         3 Sample Conditions                                 | A Results                                                                                                    |
| Choose the extent of testing most appropriate for your laboratory. If an in                          | nappropriate extent has been chosen, it could affect grading decisions of your results.                                                                              |
| 1 - Interpret Gram stains or perform primary inoculation, or both; and refer                         | cultures to another laboratory certified to perform testing and report identification                                                                                |
| 2 - Perform direct antigen testing, interpret Gram stains or perform primary                         | inoculation, or perform any combination of these                                                                                                    |
| 3 - In addition to interpreting Gram stains, performing primary inoculations,                        | , and using direct antigen tests, also isolate and identify aerobic bacteria from any source, to the genus level and may also perform antimicrobial susceptibility t |
| 4 - In addition to interpreting Gram stains, performing primary inoculations,<br>tests               | and using direct antigen tests, also isolate and identify aerobic bacteria from any source to the species level and may also perform antimicrobial susceptibility    |
| 5 - In addition to interpreting Gram stains, performing primary inoculations<br>susceptibility tests | and using direct antigen tests, also isolate and identify aerobic and anaerobic bacteria from any source to the species level and may also perform antimicrobia      |
|                                                                                                    |                                                                                                    |
| xit Registration D                                                                                   |                                                                                                    |
|                                                                                                    |                                                                                                    |

4- Dopo aver selezionato il Livello di Complessità, è possibile passare alla seconda finestra "Registrazione". In questa finestra verranno visualizzati i 4 diversi processi associati al programma di coltura batterica, che potrebbero variare in base al Livello di Complessità selezionato.

|                                                                                                    | wondaccuracy.com/ oasysztest/ submitkoutinekesuits/ submitkoutinekesuits.zui/id= 12450120cnostbaseun=http://test-resuits1:huildx=c/cd2540-/090-40e1-9038-9480ecc30e100tt=dxp=dxret                                                                                                    |                            |
|----------------------------------------------------------------------------------------------------|----------------------------------------------------------------------------------------------------|----------------------------|
| ure   https://tes                                                                                                    | estapps.oneworldaccuracy.com/oasys2test/submitRoutineResults/submitRoutineResults.zul?id=1243612&hostbaseurl=http://test-results1:null&s=c7cd234b-7896                                                                                                    | 5-48e1-903a-94a8ecc36e16&t |
| onew<br>ACCU                                                                                                    | world<br>JRACY- CANADA                                                                                                    |                            |
| omit Results >                                                                                                    | Participant     7 - BACT435 Bacterial Identification   Results Deadline: 2018/Feb/22 02:41 PST [1                                                                                                    | 1/3]                       |
| xit Sample Co                                                                                                    | Conditions >>                                                                                                    |                            |
| Extent of Testin                                                                                                    | sting 2 Registration 3 Sample Conditions 4 Background Info 5 Results                                                                                                    | 🕑 Help                     |
| -                                                                                                    |                                                                                                    |                            |
| addition to interpreti<br>so isolate and identif<br>so perform antimicrol<br>Primary culture -<br>lest performed                                                                                                    | eting Gram stains, performing primary inoculations and using direct antigen tests,<br>iffy aerobic and anaerobic bacteria from any source to the species level and may<br>colar usoseptibility tests                                                                                            |                            |
| addition to interpretii<br>so isolate and identif<br>so perform antimicrol<br>Primary culture -<br>Test performed<br>Microscopic exam<br>Test performed                                                                                                    | eting Gram stains, performing primary inoculations and using direct antigen tests,<br>iff) aerobic and anarchic backetina from any source to the species level and may<br>a - bacteria<br>• Yes No<br>tamination - bacteria<br>• Yes No                                                         |                            |
| addition to interprete<br>so isolate and identifi<br>so perform antimicrol<br>Primary culture -<br>Test performed<br>Microscopic exai<br>Test performed<br>Bacterial identifi                                                                                | eting Gram stains, performing primary inoculations and using direct antigen tests,<br>iffy aerobic and anarotic bacteria from any source to the species level and may<br>e - bacteria<br>• Yes No<br>camination - bacteria<br>• Yes No<br>iffication                                            |                            |
| addition to interprete<br>so isolate and identifi<br>so perform antimicrol<br>Primary culture -<br>Test performed<br>Microscopic exai<br>Test performed<br>Bacterial identifit<br>Test performed<br>Submethod                                                | sing One stains_parforming pinary insudiations and using direct antipon tests,<br>infra works and anamotic bacteria from any source to the species level and may<br>e - bacteria<br>● Yes ● No<br>infraction<br>● Yes ● No<br>infraction<br>● Set                                               |                            |
| addition to interprete<br>so isolate and identifies<br>so perform antimicrol<br>Primary culture –<br>Test performed<br>Microscopic exait<br>Microscopic exait<br>Test performed<br>Bacterial identific<br>Test performed<br>Submethod<br>Antibiogram         | ating Gram stains, performing primary inoculations and using direct antigen tests,<br>tify aerobia waveptibus vests<br>= - bacteria                                                                                                    |                            |
| addition to interprete<br>so pisolate and identifi-<br>so perform antimicrol<br>Primary culture -<br>Test performed<br>Microscopic exai<br>Test performed<br>Bacterial identifi-<br>Test performed<br>Submethod<br>Antiblogram<br>Test performed             | sing One taking performing pinary insublations and using direct antipen tests,<br>with anotice the direct in from any source to the species level and may<br>e - bacteria<br>● Yes ● No<br>fication<br>● Yes<br>● Yes                                                                           |                            |
| addition to interprete<br>so isolate and identifi<br>so perform antimicrol<br>Primary culture -<br>Test performed<br>Microscopic exai<br>Test performed<br>Bacterial identifili<br>Test performed<br>Submethod<br>Antiblogram<br>Test performed<br>Guideline | sting Come stains, goffenting primary insoulations and using direct anligen tests,<br>iff avoids and avoids address in any source to the species level and may<br>orbail susceptibility tests<br>● - Dacteria<br>● Yes<br>■ Yes<br>■ Select Submethod-<br>■ Yes<br>■ Select Submethod-<br>■ Yes |                            |

I 4 processi sono: 1-Coltura Primaria, 2-Esame Microscopico, 3-Identificazione Batterica e 4-Antibiogramma. I primi due processi sono facoltativi e, in quanto tali, se desideri inserire un risultato per

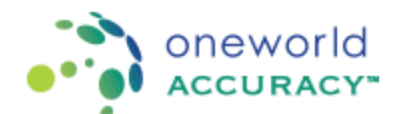

uno di essi, seleziona "Sì" alla domanda Test Eseguito, oppure "No" se non è un processo della tua routine. L'Identificazione Batterica e l'Antibiogramma (se il Livello di Complessità della struttura è 3, 4 o 5) sono processi obbligatori e vanno registrati.

5- Per registrare l'Identificazione Batterica è necessario, innanzitutto, determinare il metodo del test. Se il laboratorio esegue l'Identificazione Batterica utilizzando terreni di crescita selettivi e differenziali e test biochimici, andrebbe selezionato il sottometodo "Determinazione Manuale". Se il laboratorio esegue l'identificazione tramite l'utilizzo di strisce API o LiofilChem, andrebbe selezionato il sottometodo "Semi-Automatizzato". Seleziona questo metodo se leggi e interpreti la striscia manualmente o con un lettore automatico. Diversamente, andrebbe selezionato il sottometodo "Automatizzato" se il laboratorio esegue l'identificazione tramite di analizzatori automatici, come lo strumento Vitek o MicroScan.

| oneworld CANADA  mit Results > Participant  t Sample Conditions >>                                                                                                    | - BACT435 Bacterial Identification   Results Deadline: 2018/Feb/22 02:41 PST [1/3] |
|----------------------------------------------------------------------------------------------------|------------------------------------------------------------------------------------|
| ACCURACY- CANADA  mit Results > Participant  t Sample Conditions                                                                                                    | - BACT435 Bacterial Identification   Results Deadline: 2018/Feb/22 02:41 PST [1/3] |
| mit Results > Participant                                                                                                    | - BACT435 Bacterial Identification   Results Deadline: 2018/Feb/22 02:41 PST [1/3] |
| mit Results > Participant  t Sample Conditions >                                                                                                    | - BACT435 Bacterial Identification   Results Deadline: 2018/Feb/22 02:41 PST [1/3] |
| it Sample Conditions »                                                                                                    |                                                                                    |
|                                                                                                    |                                                                                    |
|                                                                                                    | He                                                                                 |
| Extent of Testing 2 Registration 3 Sample Conditions 4 Background Info                                                                                                    | io 5 Results                                                                       |
|                                                                                                    |                                                                                    |
| tent of Testing                                                                                                    |                                                                                    |
| addition to interpreting Gram stains, performing primary inoculations and using direct antigen tests,<br>to isolate and identify aerobic and anaerobic bacteria from any source to the species level and may |                                                                                    |
| o perform antimicrobial susceptibility tests                                                                                                    |                                                                                    |
| Primary culture - bacteria                                                                                                    |                                                                                    |
|                                                                                                    |                                                                                    |
| est performed                                                                                                    |                                                                                    |
|                                                                                                    |                                                                                    |
| Microscopic examination - bacteria                                                                                                    |                                                                                    |
| ant norfermed Van Na                                                                                                    |                                                                                    |
| est periormed Tes Tro                                                                                                    |                                                                                    |
| Destavial identification                                                                                                    |                                                                                    |
| Bacterial identification                                                                                                    |                                                                                    |
| est performed                                                                                                    |                                                                                    |
| submethod Select Submethod                                                                                                    |                                                                                    |
| Select Submethod                                                                                                    |                                                                                    |
| Antibianam Manual                                                                                                    |                                                                                    |
|                                                                                                    |                                                                                    |
| Semi-Automated                                                                                                    |                                                                                    |
| Semi-Automated<br>Automated                                                                                                    |                                                                                    |
| Semi-Automated  Semi-Automated  Automated  Select Quidaline                                                                                                    |                                                                                    |

6- Se è stato selezionato il sottometodo "Semi-automatizzato", sarà necessario indicare il reagente nel menu a tendina.

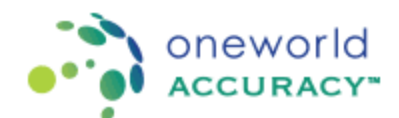

| https://testapps.oneworldaccuracy.com/oasys2test/submitRout                                                                                                    | tineResults/submitRoutineResults.zul?id=1243612&chostbaseurl=http://test-results1:null&s=c7cd234b-7896-48e1-903a-94a8ecc36e16&t=&p=&returnURI=/das — |           |
|----------------------------------------------------------------------------------------------------|----------------------------------------------------------------------------------------------------|-----------|
| Secure https://testapps.oneworldaccuracy.com/oasys                                                                                                    | s2test/submitRoutineResults/submitRoutineResults.zul?id=1243612&hostbaseurl=http://test-results1:null&s=c7cd234b-7896-48e1-903a-94a8ecc              | :36e16&t= |
|                                                                                                    |                                                                                                    |           |
| Submit Results > Participant                                                                                                    | - BACT435 Bacterial Identification   Results Deadline: 2018/Feb/22 02:41 PST [1/3]                                                                   |           |
| Exit Sample Conditions                                                                                                    |                                                                                                    |           |
| Extent of Testing 2 Registration 3 Sa                                                                                                    | mple Conditions 4 Background Info 5 Results                                                                                                    | 🕜 Help    |
| In addition to interpreting Gram stains, performing primary inoculation<br>also isolate and identify aerotic and anaerobic bacteria from any so<br>also perform antimicrobial susceptibility tests<br>Primary culture - bacteria<br>Test performed  Ves  No | ons and unling direct antigen tests,<br>urroe to the species level and may                                                                           |           |
| Microscopic examination - bacteria                                                                                                    |                                                                                                    |           |
| Bacterial identification                                                                                                    |                                                                                                    |           |
| Test performed                                                                                                    |                                                                                                    |           |
| Submethod Semi-Automated                                                                                                    |                                                                                                    |           |
| Reagent modelSelect Reagent Model                                                                                                    | <b>T</b>                                                                                                    |           |
| Select Reagent Model                                                                                                    |                                                                                                    |           |
| Antibiogram Reagent Model Not Listed-                                                                                                    |                                                                                                    |           |
| DD DDL CIVSIAI ID                                                                                                    |                                                                                                    |           |
| BD BBL Enterotube II                                                                                                    |                                                                                                    |           |
| Test performed BD BBL Enterotube II<br>Liofilchem ID Systems                                                                                                    |                                                                                                    |           |
| Test performed<br>Guideline<br>Discrete States<br>BD BBL Enterotube II<br>Liofilchem ID Systems<br>Orion Uricult CLED+Polymyxin/MacC                                                                                                    | `onkey                                                                                                    |           |

Se il reagente non è presente in elenco, seleziona "Modello reagente non in elenco" e inserisci i dati richiesti nella finestra pop-up.

| https://testapps.onewo    | orldaccuracy.com/oasys2test/su    | bmitRoutineResults/submitRoutin | neResults.zul?id=1243612&h  | nostbaseurl=http://test-results1:null | 8ts=c7cd234b-7896-48e1-903a-94a8e | ecc36e16&t=&p=&returnURI=/das |                 |
|---------------------------|-----------------------------------|---------------------------------|-----------------------------|---------------------------------------|-----------------------------------|-------------------------------|-----------------|
| ecure   https://tes       | tapps.oneworldaccuracy.co         | m/oasys2test/submitRoutinel     | Results/submitRoutineR      | Results.zul?id=1243612&hostba         | aseurl=http://test-results1:null8 | ks=c7cd234b-7896-48e1-903a-94 | la8ecc36e16&t=8 |
| onew<br>Accur             | Participant: (                    |                                 |                             | - BACT435 Bacterial Identifica        | tion   Results Deadline: 2018/F   | eb/22 02:41 PST [1/3]         |                 |
| Exit Sample Cor           |                                   | Reagent Request                 |                             |                                       | ×                                 |                               |                 |
| Extent of Testin          | g 2 Registration                  | Please provide the following in | formation. You will receive | an email confirmation when your re    | agent is available in OASYS.      |                               | Help            |
| -                         | _                                 | Reagent Request                 |                             |                                       |                                   |                               |                 |
| Extent of Testing         | . Commetation and anning mission  | Program Process                 | Bacterial identification    |                                       |                                   |                               |                 |
| also isolate and identify | aerobic and anaerobic bacteria fr | Reagent Manufacturer *          |                             |                                       |                                   |                               |                 |
| also perform antimicrop   | bial susceptibility tests         | Despert Medal #                 | 1                           |                                       |                                   |                               |                 |
| - Primary culture -       | bacteria                          | Reagent Model *                 |                             |                                       |                                   |                               |                 |
| Test performed            | Yes No                            | Instructions for Use *          |                             |                                       | Upload                            |                               |                 |
| - Microscopic exan        | nination - bacteria               |                                 |                             |                                       |                                   |                               |                 |
|                           | e.v., e.v.                        | Message                         |                             |                                       |                                   |                               |                 |
| lest performed            | • Yes INO                         |                                 |                             |                                       | 1                                 |                               |                 |
| - Bacterial identific     | ation                             | * mandatory field               |                             |                                       |                                   |                               |                 |
| Test performed            | Yes                               | Submit Cancel                   |                             |                                       |                                   |                               |                 |
| Submethod                 | Semi-Automated                    |                                 |                             |                                       |                                   |                               |                 |
| Reagent model             | Reagent Model Not Listed          |                                 | Ŧ                           |                                       |                                   | /                             |                 |
| Antibiogram               |                                   |                                 |                             |                                       |                                   |                               |                 |
| Test performed            | (a) Voc                           |                                 |                             |                                       |                                   |                               |                 |
| Guideline                 | Select Guideline                  |                                 | T                           |                                       |                                   |                               |                 |
|                           | Select Submethod                  |                                 | Ŧ                           |                                       |                                   |                               |                 |

7- Se è stato selezionato il sottometodo "Automatizzato", dovrai registrare il tuo strumento cliccando sul tasto "Seleziona", che aprirà la finestra Seleziona Modello Strumento. Sarà quindi possibile registrare lo strumento selezionando produttore e modello dello strumento dal menù a tendina. È inoltre possibile selezionare uno strumento precedentemente registrato.

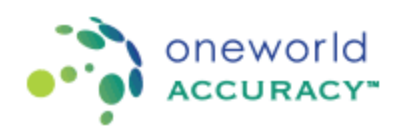

| omit Results >                                     | Participant:                           |                                        |                   | ACT435 Bac    | terial Identificati | ion   Results Deadline: 2018/Feb/ | /22 21:31 PST [1/3] |      |
|----------------------------------------------------|----------------------------------------|----------------------------------------|-------------------|---------------|---------------------|-----------------------------------|---------------------|------|
| xit Sample Cor                                     | nditions 🕨                             |                                        |                   |               |                     |                                   |                     |      |
| Extent of Testin                                   | ig 🔽 Ri                                | Select Instrument Model                |                   |               |                     |                                   | ×                   | Help |
| xtent of Testing                                   | ng Gram stains in                      | ⊘ Register New Instrument              |                   |               |                     |                                   |                     |      |
| lso isolate and identify<br>lso perform antimicrob | aerobic and ana<br>bial susceptibility | Manufacturer* Instrume                 | ent Model*        | Nickname      | Serial Number       | Action                            |                     |      |
| Primary culture -                                  | bacteria                               | Select Manufacturer 💌Select            | Model-            |               |                     | Add & Select                      |                     |      |
| Test performed                                     | 🖲 Yes 🛛 🔘                              |                                        |                   |               |                     |                                   |                     |      |
| Microscopic exar                                   | nination - bact                        | ○ Instruments Currently Registered for | This Subscription |               |                     |                                   |                     |      |
| Test performed                                     | 🖲 Yes 🛛 🔘                              | Instrument Model*                      | Nickname          | Serial Number | А                   | ction                             |                     |      |
| Bacterial identific                                | ation                                  |                                        |                   |               |                     |                                   |                     |      |
| Test performed                                     | Yes                                    | Other Instruments                      |                   |               |                     |                                   |                     |      |
| Submethod                                          | Automated                              | Instrument Model*                      | Nickname          | Serial Number | А                   | ction                             |                     |      |
| Instrument model                                   | Select                                 | higherious VITEK 2 (Compact 15/20/80)  | Mitale 2 ee       |               |                     | Calast                            |                     |      |
| Antibiogram                                        |                                        | biomeneux viriek 2 (Compact 15/50/00)  | Vitek 2 co        |               |                     | Select                            |                     |      |
| Test performed                                     | · Yes                                  | bioMerieux VITEK 2 (Compact 15/30/60)  | BACT              |               |                     | Select                            |                     |      |
| Guideline                                          | -Select Gui                            |                                        |                   |               |                     |                                   |                     |      |
| Submethod                                          | Select Sut                             | Close                                  |                   |               |                     |                                   |                     |      |
|                                                    |                                        |                                        |                   |               |                     |                                   |                     |      |
|                                                    |                                        |                                        |                   |               |                     |                                   |                     |      |

Se lo strumento non è presente in elenco, seleziona "Ditta produttrice non in elenco" e inserisci i dati richiesti nella finestra pop-up.

8- Se il tuo laboratorio esegue l'antibiogramma, dovrai prima selezionare le linee guida adottate, ovvero CLSI o EUCAST, dal menu a tendina.

| ittps://testapps.onewo                                                                                   | rldaccuracy.com/oasys2test/submitRoutineResults/submitR                                                                                                    | utineResults.zul7idu 1243612&hostbaseurl=http://test-results1:null8is=dt223d27-9bd7-40b6-b093-9ad574460647&t=&p=&ireturnURI=/dashboard/testEventDb&idptHostBaseURL=http://test.onewor                                                                                                    | - a ×                                          |
|----------------------------------------------------------------------------------------------------|----------------------------------------------------------------------------------------------------|----------------------------------------------------------------------------------------------------|------------------------------------------------|
| Secure   https://tes                                                                                     | tapps.oneworldaccuracy.com/oasys2test/submitRo                                                                                                    | $tineResults/submitRoutineResults.zul?id=1243612\laborstbaseurl=http://test-results1:null\laborstbaseurl=http://test-results1:null\laborstbaseurl=http://test-r$ | dptHostBaseURL=http://test.oneworldaccuracy.co |
|                                                                                                    | vorid<br>Racy- Canada                                                                                                    |                                                                                                    |                                                |
| submit Results >                                                                                         | Participant:                                                                                                    | BACT435 Bacterial Identification   Results Deadline: 2018/Feb/22 21:31 PST [1/3]                                                                                                    |                                                |
| Exit Sample Co                                                                                           | nditions 📡                                                                                                    |                                                                                                    |                                                |
| Extent of Testin                                                                                         | ng 2 Registration 3 Sample Conditions                                                                                                    | Background Info                                                                                                    | ( Help                                         |
| Extent of Testing<br>In addition to interpretin<br>also isolate and identifi-<br>also perform antimicrol | ng Gram stains, performing primary inoculations and using direct<br>a arrobic and anaerobic bacteria from any source to the species i<br>bid susceptibility feets | régen fank,<br>en an én se                                                                                                    |                                                |
| Primary culture -                                                                                        | bacteria                                                                                                    |                                                                                                    |                                                |
| Test performed                                                                                           |                                                                                                    |                                                                                                    |                                                |
| Microscopic exa                                                                                          | mination - bacteria                                                                                                    |                                                                                                    |                                                |
| Test performed                                                                                           | ⊛ Yes _ No                                                                                                    |                                                                                                    |                                                |
| Bacterial identifie                                                                                      | cation                                                                                                    |                                                                                                    |                                                |
| Test performed                                                                                           | Yes                                                                                                    |                                                                                                    |                                                |
| Submethod                                                                                                | Automated                                                                                                    | •                                                                                                    |                                                |
| Instrument model                                                                                         | bioMerieux VITEK 2 (Compact 15/30/60) (Vitek 2 co)                                                                                                    | Change                                                                                                    |                                                |
| Antibiogram                                                                                              |                                                                                                    |                                                                                                    |                                                |
| Test performed                                                                                           | es                                                                                                    |                                                                                                    |                                                |
| Guideline                                                                                                | Select Guideline                                                                                                    | •                                                                                                    |                                                |
| Submethod                                                                                                | -Select Guideline-<br>CLSI<br>EUCART                                                                                                    |                                                                                                    |                                                |
|                                                                                                    |                                                                                                    |                                                                                                    |                                                |
| Exit Sample Con                                                                                          | nditions 🔉                                                                                                    |                                                                                                    |                                                |
|                                                                                                    |                                                                                                    |                                                                                                    |                                                |

9- Sarà quindi necessario selezionare il sottometodo per l'antibiogramma. Se il laboratorio esegue l'antibiogramma usando Kirby-Bauer o MIC manualmente in provetta, andrebbe selezionato il sottometodo "Determinazione Manuale". Se il laboratorio esegue l'identificazione tramite l'utilizzo di strisce API o LiofilChem, andrebbe selezionato il sottometodo "Semi-Automatizzato".

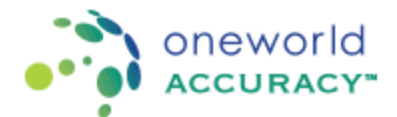

Seleziona questo metodo se leggi e interpreti la striscia manualmente o con un lettore automatico. Diversamente, andrebbe selezionato il sottometodo "Automatizzato" se il laboratorio esegue l'identificazione tramite l'impiego di analizzatori automatici, come lo strumento Vitek o MicroScan.

10- Quando la registrazione è completa, è possibile passare alla terza finestra "Condizioni del Campione". Qui va indicata la data in cui sono stati ricevuti i campioni e se i campioni sono stati ricevuti in buone condizioni.

| abmit Results > Participant:                    |                  | 67 - DACT405 Bacterial Identification   Results Deadline: 2018Feb/02 21:31 PST [1:3] |
|-------------------------------------------------|------------------|--------------------------------------------------------------------------------------|
| Ext. Beciground Info (a                         |                  |                                                                                      |
| Court of Testing 💽 TagleTation 💽 S              | angle Conditions | Ender 🛐 Annuale                                                                      |
| Date samples were received *                    | Jan 15, 2018     |                                                                                      |
| films the samples received in good condition? * | 876 O No         |                                                                                      |
| (onments)*                                      |                  |                                                                                      |
| manifeliery                                     |                  |                                                                                      |

11- Se hai selezionato il processo "Coltura Primaria", ti verrà proposta una quarta finestra denominata "Informazioni Aggiuntive". In questa finestra andrà selezionato il "terreno di coltura utilizzato" da quelli proposti nel menù a tendina. Il terreno di crescita dovrebbe essere il terreno di coltura primario utilizzato per la proliferazione.

| Secure [ https://testapps.oneworldaccuracy.com/com/c2iest/cv                                                                                                    | brið svineles í sí skrið svineles í                                                                                                    | a. 2017 de 1240 H28 bront baseuri e Hitge / Anite marka tendiña e 2022 627 - 2047 - 4046-6013 - 3 ad 57 4400 47 8 de e Banham UII e / Sant baard hent Debidopt Hont Bane UII, e Hitge / Anite menor Adaces anage on a |
|----------------------------------------------------------------------------------------------------|----------------------------------------------------------------------------------------------------|----------------------------------------------------------------------------------------------------|
|                                                                                                    |                                                                                                    |                                                                                                    |
| Submit Results > Participant: 0                                                                                                    | - BA                                                                                                    | CTX03 Bacterial Meet/Readine   Results Deadline: 2018/Feb/22 21:31 PSI [1/3]                                                                                                    |
| Ext Finals (p.<br>Ext Cost of Techniq P Registration P Service Cond                                                                                                    | tters 👔 techyrond Ma 🛐                                                                                                    | () ma                                                                                                    |
| Gravit Medun Uses * Includes Inspective and * Includes Inspective and * Includes Inspective and * Includes Inspective Inspective Ins | COLUMN COLUMN C | 2019/07 8 2000 - 2018 Oneword Accuracy Inc. (117 11 60/4979/07) (Inc. House) (121222/018 IN 46 19 AM                                                                                                    |

Dovrai inserire, inoltre, la temperatura di incubazione (solo cifre), selezionare l'unità appropriata (°C o °F) e il tempo di incubazione (in ore)

12- Una volta completata questa pagina, sarà possibile passare all'ultima finestra "Risultati". I diversi processi sono elencati in questa finestra.

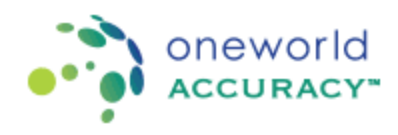

| 🗅 https://testapps.oneworldaccuracy.com/oasys2test/submitRoutineResults/submitRoutin | eResults.zul/id=12436128khostbaseuri=http://test-results1null&is=dt223427-9bd7-40b6-b091-9ad5744606478a=&pa&areturnUR1=/dshboard/testfventDb&qdptHostBaseURL=http://test.onewor                  | σ×               |
|--------------------------------------------------------------------------------------|----------------------------------------------------------------------------------------------------|------------------|
| Secure   https://testapps.oneworldaccuracy.com/oasys2test/submitRoutine              | Results/submitRoutineResults.zul?id=1243612&hostbaseurl=http://test-results1:null8x=df223d27-9bd7-40b6-b093-9ad5744606478xt=&p=&returnURi=/dashboard/testEventDb&dptHost8aseURL=http://test-onew | orldaccuracy.co. |
| oneworld<br>ACCURACY- CANADA                                                         |                                                                                                    |                  |
| Submit Results > Pr                                                                  | - BACT435 Bacterial Identification   Results Deadline: 2018/Feb/22 21:31 PST [1/3]                                                                                                    |                  |
| Exit                                                                                 |                                                                                                    | _                |
| Extent of Testing 2 Registration 3 Sample Conditions                                 | Background Info                                                                                                    | 🕜 Help           |
| Results should comply with the First Principle.                                      |                                                                                                    |                  |
| 😋 Primary culture - bacteria [2 Analytes] - Resulted: 0 % 🛛 🤤                        |                                                                                                    |                  |
| ⊗ Microscopic examination - bacteria [3 Analytes] - Resulted: 0 %                    |                                                                                                    |                  |
| Sectorial identification [1 Analyte] - Resulted: 0 %                                 |                                                                                                    |                  |
| ⊗ Antibiogram [1 Analyte] - Resulted: 0 % 🛛 🤤                                        |                                                                                                    |                  |
|                                                                                      |                                                                                                    |                  |
| Exit                                                                                 |                                                                                                    |                  |
|                                                                                      |                                                                                                    |                  |

13- Per il processo "Coltura Primaria" dovrai inserire il risultato relativo alla Crescita (Nessuna Crescita, Crescita o Coltura Cista) ottenuta sul Terreno di Coltura <u>Primaria</u> impiegato. Potrai anche inserire la morfologia delle colonie osservate su detto Terreno di Coltura.

| Secure https://testapps.oneworldaccuracy.com/oasys2test/submitRoutineResults/submitRoutineResults.sulTid=12436128hostbaseurl=http://test-results1sulRa=dt223427-9bd7-42b6-b093-9ad5744606478t=8p=8netumURI=/dashboard/testEventDb8dptfostBaseURI=http://test-neworld | accuracy. |
|----------------------------------------------------------------------------------------------------|-----------|
|                                                                                                    |           |
| accuracy- Canada                                                                                                    |           |
| isubmit Results > Participant: QC1020 - Réseau de Santé de la Matapédia   Subscription: 11707 - BACT435 Bacterial Identification   Results Deadline: 2018/Feb/22 21:31 PST [10]                                                                                      |           |
| Ext                                                                                                    |           |
| 1 Extert of Testing 2 Registration 3 Sample Conditions 4 Background into 5 Results                                                                                                    | Help      |
| Results should comply with the First Principle.  2 Tachforce the release of my evaluation to the boliowing accreditation bodies: LSPG - Control:                                                                                                    |           |
| 🖗 Přímary culture - bacteria [2 Analytes] - Resultes: 20 % 😝                                                                                                    |           |
|                                                                                                    |           |
| Source<br>Dire<br>Case History<br>Santok A test                                                                                                    |           |
| # Anihrie                                                                                                    |           |
| 1 Growth Result Growth 1                                                                                                    |           |
| 2 Colony Morphology mail, while, convex, bela hema ()                                                                                                    |           |
| * Copen Next Sample                                                                                                    | Þ         |
| The undersigned hereby attest that the above EOA Samples were examined or tested in the same manner as patient specimens. Individual who breited or examined samples.                                                                                                |           |
| Copen Ned Instrument                                                                                                    |           |
| 🛇 Microscopic examination - bacteria [] Analytes] - Resulted: 0 % 🛛 🛊                                                                                                    |           |
| g Bacterial identification (1 Analyte) - Resulted: 0 % 😝                                                                                                    |           |
| 🕲 Antibiogram [1 Analyts] - Resulted: 0 % 🛛 😝                                                                                                    |           |

Se hai osservato "Nessuna Crescita" e/o se non desideri aggiungere la morfologia delle colonie, inserisci uno dei seguenti caratteri: "-", "0", oppure "N/A"

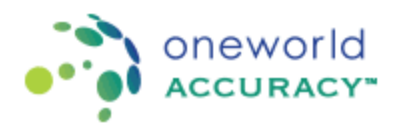

14- Per il processo "Esame Microscopico" dovrai selezionare l'appropriata "Colorazione Gram", "Forma" e "Disposizione"

| t Results > Participant                                                                                                    |                                                                                                    |                 |           |   |
|----------------------------------------------------------------------------------------------------|----------------------------------------------------------------------------------------------------|-----------------|-----------|---|
|                                                                                                    |                                                                                                    |                 |           |   |
| Extent of Testing                                                                                                    | Registration 3 Sample Conditions                                                                                                    | Background Info | 5 Results | 0 |
| authorize the release of my e<br>LSPQ - Quebec                                                                                                    | st Principle.<br>valuation to the following accreditation bodies                                                                                                    | 5.              |           |   |
| mary culture - bacteria [a                                                                                                    | Analytes] - Resulted: 100 % 🛛 😜                                                                                                    |                 |           |   |
| croscopic examination .                                                                                                    | actoria (3 Analytos) - Resulted: 0 %                                                                                                    |                 |           |   |
|                                                                                                    | actina (o Minaytoo) - Noodittoi. • • M                                                                                                    | 4               |           |   |
| BCD                                                                                                    | 8                                                                                                    |                 |           |   |
|                                                                                                    | _                                                                                                    |                 |           |   |
| irce                                                                                                    |                                                                                                    |                 |           |   |
|                                                                                                    |                                                                                                    |                 |           |   |
|                                                                                                    |                                                                                                    |                 |           |   |
|                                                                                                    |                                                                                                    |                 |           |   |
| se History                                                                                                    |                                                                                                    |                 |           |   |
| se History<br>mple A - test                                                                                                    |                                                                                                    |                 |           |   |
| se History<br>npie A - test                                                                                                    |                                                                                                    |                 |           |   |
| se History<br>mple A - test<br># Analyte                                                                                                    | 8                                                                                                    |                 |           |   |
| se History<br>mple A - test<br># Analyte<br>1 Gram stain                                                                                                    | Select Result-                                                                                                    |                 |           |   |
| # History<br>npie A - test<br># Analyte<br>1 Gram stain                                                                                                    | -Select Result-<br>Gram-negative<br>Gram-positive                                                                                                    |                 |           |   |
| # Analyte<br>H Gram stain<br>Hold CTRL key for multiple reas                                                                                                    | Carrenceative<br>Gram-postive<br>Gram-postive<br>Gram-yatable                                                                                                    |                 |           |   |
| e History<br>npie A - test<br># Analyte<br>1 Gram stain<br>Hold CTRL key for multiple read                                                                                                    | Select Result-<br>Gram-negative<br>Gram-portive<br>Cram-portive<br>Vesst                                                                                                    |                 |           |   |
| er History<br>npie A - test<br># Analyte<br>1 Gram stain<br>Hold CTRL key for multiple resu                                                                                                    | Cam-negative<br>Gram-positive<br>Gram-wateries<br>Vesit<br>He microegranism observed                                                                                                    |                 |           |   |
| se History<br>mple A - test<br># Analyte<br>1 Gram stain<br>Hold CTRL key for multiple reas                                                                                                    | Connegative<br>Orane negative<br>Orane variable<br>Orane variable<br>Orane variable<br>Orane variable<br>No microorganiam observed                                                                                                    |                 |           |   |
| se Hiltory<br>ngle A - test<br># Analyte<br>1 Gram stain<br>Hold C7RL key for multiple resu                                                                                                    | Caran-negative<br>Crann-negative<br>Crann-positive<br>Compositive<br>Compositive<br>Near<br>Near<br>Near<br>Near<br>Near<br>Near<br>Near<br>Nea                                                                                                    |                 |           |   |
| se History<br>mple A - test<br># Analyte<br>1 Gram stain<br>Held CTRL key for multiple resu                                                                                                    | Cara-positive<br>Oran-positive<br>Oran-youtive<br>Oran-youtive<br>Teast<br>No microorganize observed                                                                                                    |                 |           |   |
| se History<br>mpie A - test<br># Analyte<br>1 Gram stain<br>Hold CTRL key for multiple read<br>2 Shape                                                                                                    | Select Result-<br>Com-regarder<br>Oran-regarder<br>Yeart<br>Na microgramm observed<br>Select Prison-<br>Coco                                                                                                    |                 |           |   |
| se History<br>mpie A - test<br># Analyte<br>1 Gram stain<br>#bit C7RL bay for multiple result<br>2 Shape<br>#bit C7RL bay for multiple result                                                                                                    | Caran-postore<br>Oran-postore<br>Oran-postore<br>Oran-virable<br>Vesti<br>Nei monorganism observed<br>Using Result.<br>Cocco                                                                                                    |                 |           |   |
| se History<br>mpie A - test<br>a Analyte<br>1 Gram stain<br>Heldr CTRL key for multiple reas<br>2 Shape<br>Peter CTRL key for multiple reas                                                                                                    | Composition Composition     Composition     Composition   |                 |           |   |
| ee History<br>mpie A-test<br># Analyte<br>1 Geam Stain<br>Heid CTRL key for mitter mes<br>Heid CTRL key for mitter mes                                                                                                    | Communication     Communication     Communi | - F (           |           |   |
| se History<br>gle A-lest<br># Analyte<br>1 Gran stain<br>Hell CTRL key for mitjier ress<br>2 Shape<br>Hell CTRL key for mitjier ress                                                                                                    | Com-politic<br>Com-politic<br>Com-politic<br>Yest<br>Na microgram observed<br>Sector Staut-<br>Coco<br>Cocobcill<br>Rod<br>Norio<br>Cocobcill<br>Rod<br>Yorio<br>Budding Yest or Yeast with pseudotry<br>Yorio                                                                                                    | ♪ ●<br>phae     |           |   |
| ee History<br>mpie A - test<br>a Analyte<br>1 Gram Main<br>Helic CTIL Lay for mittys Has<br>Helic CTIL Lay for mittys Has<br>Helic CTIL Lay for mittys Has                                                                                                    | Comparing the second second seco | - D             |           |   |
| se History<br>gle A-test<br># Analyte<br>1 Gram stalm<br>Mill CHIL kay for multiple was<br>Mill CHIL kay for multiple was<br>Mill CHIL kay for multiple was                                                                                                    | Construction     Construction     Construction     Construction     Year     Year     Ye | phase v         |           |   |
| ee History<br>mpie A - test<br>1 Green Radyte<br>Not CTNL key for multipe mes<br>Prot CTNL key for multipe mes<br>Prot CTNL key for multipe mes<br>2 Shape<br>Prot CTNL key for multipe mes                                                                                                    | Comparing a second second | phase v         |           |   |
| se History<br>metho - Iest<br>7 Analyte<br>7 Gran Main<br>Per CTRL key for wellyin met<br>7 Analyte<br>7 Analyte<br>7 | Consequence of the set of the set of th | phase v         |           |   |
| en elisiony     ends     ends     ends     ends     faces     faces                                                                                                    | Bellet Result     Coso     Select Result     Coso     Select Result     Select Result     Select Result    | Phase           |           |   |
| <ul> <li>Anabyte</li> <li>Anabyte</li> <li>Gram stain<br/>neid CHL Jay for multipe mail</li> <li>Shape<br/>neid CHL Jay for multipe mail</li> <li>Arcangement<br/>neid CHL Jay for multipe mail</li> </ul>                                                                                                    | Coord     Coord     C | рам<br>•        |           |   |
| se History<br>mitch - Isst<br>a Analyte<br>Gram stain<br>Mod CTRL key for multiple was<br>prod CTRL key for multiple was<br>Arrangement<br>mod CTRL key for multiple was                                                                                                    | Consequence of the second second | Phase           |           |   |

- 15- Il processo successivo è l'Identificazione Batterica, e l'inserimento dei risultati risulterà leggermente diverso a seconda del sottometodo che hai registrato.
  - a. Se hai selezionato il sottometodo "Manuale", dovrai selezionare il patogeno dal menù a tendina.

|                                                                                               |                                                                     | accent) ourgan many reconnection                                                                                                    |                                                                                                    |           |   |
|-----------------------------------------------------------------------------------------------|---------------------------------------------------------------------|----------------------------------------------------------------------------------------------------|----------------------------------------------------------------------------------------------------|-----------|---|
|                                                                                               |                                                                     |                                                                                                    |                                                                                                    |           |   |
|                                                                                               |                                                                     |                                                                                                    |                                                                                                    |           |   |
| Extent of Testing                                                                             | 2 Registration                                                      | Sample Conditions                                                                                                    | Background Info                                                                                                    | S Results | U |
| ults should comply wit<br>I authorize the release<br>LSPQ - Quebec                            | th the First Principle.<br>a of my evaluation to the                | e following accreditation body                                                                                                    | s::                                                                                                    |           |   |
| imary culture - bac                                                                           | teria [2 Analytes]                                                  | Resulted: 100 % 😡                                                                                                    |                                                                                                    |           |   |
| icroscopic examina                                                                            | ntion - bactoria [3 A                                               | nalytes] - Resulted: 100                                                                                                    | 5 <b>Q</b>                                                                                                    |           |   |
| acterial identificatio                                                                        | on [1 Analyte] - Res                                                | ulted: 0 % 😝                                                                                                    |                                                                                                    |           |   |
|                                                                                               |                                                                     |                                                                                                    |                                                                                                    |           |   |
|                                                                                               |                                                                     |                                                                                                    |                                                                                                    |           |   |
| e<br>se History                                                                               |                                                                     |                                                                                                    |                                                                                                    |           |   |
| le<br>ase History<br>ample A - test<br># Analyte                                              | Subme                                                               | thod 🔀                                                                                                    |                                                                                                    |           |   |
| Re<br>ase History<br>ample A - host<br># Analyte<br>1 Pathogen Ident<br>Hoar CTRL key for no  | Subme<br>flication Manual<br>right rands                            | the distribution of the second second                                                                                                    | ed<br>Itation<br>Ideotitution<br>bacterium<br>Bacterium<br>Ba    |           |   |
| ie<br>see History<br>imple A - toot<br># Anatyte<br>1 Pathogen Ident<br>rear CTRL key for me  | Subm<br>flication Manua<br>disk routs                               | - Select Result-<br>test on genotome<br>on growth measurements<br>growth, reader to select<br>growth, reader to select<br>growth, reader | ed<br>fiction<br>mit<br>decition<br>bacterium<br>bacterium<br>e bacterium<br>e bacterium<br>e bacterium<br>e bacterium<br>e bacterium<br>e bacterium<br>e bacterium<br>e bacterium<br>e bacterium                                                                                                    |           |   |
| e<br>see History<br>mijnie A - total<br># Anabyte<br>1 Pathogen Kdent<br>Real CTRL key for mi | Subme<br>distation Manua<br>data reads                              | Constraints     Constraints     Constrain                                                                                                    | ed<br>faction<br>an<br>bacterium<br>bacterium<br>ba |           |   |
| e<br>ae History<br>mpie A – tot<br>ø Analyte<br>1 Pathogen Ident<br>new CPR, lay form         | Submy<br>Bication Manua<br>Bication Annua<br>the Annua<br>the Annua | Book     Book                                                                                                    | ed<br>factor<br>metacolo<br>bacterium<br>bacterium<br>bacteri    |           |   |

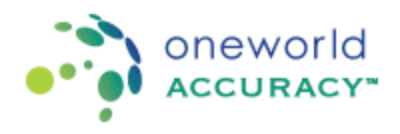

 b. Se hai selezionato il sottometodo "Semi-Automatizzato", dovrai selezionare il patogeno dal menù a tendina. Potrai inserire, inoltre, il codice fornito dal tuo reagente semi-automatizzato. Se non hai osservato alcun codice e/o se non desideri aggiungere il codice identificativo, inserisci uno dei seguenti caratteri: "-", "0" oppure "N / A"

| Extent of Testing 2 Registration                                                                                                    | 3 Sample Cond                    | Stions 4 Bad                                                  | s/submit/BoutineResults.zul?id=1243612&hostbaseurl=http://test-results1:null&s=df223df27-9bd7-40b6-b093-9ad574460b47&t=&p=&returnURI=/dashboard/testEventDb&dptHostBaseURL=http://test.oneworldac                                                                                                    |
|----------------------------------------------------------------------------------------------------|----------------------------------|---------------------------------------------------------------|----------------------------------------------------------------------------------------------------|
| ults should comply with the First Principle.<br>I authorize the release of my evaluation to th<br>LSPQ - Quebec                                                                                                    | he following accreditati         | on bodies:                                                    |                                                                                                    |
| rimary culture - bacteria [2 Analytes]                                                                                                    | Resulted: 100 %                  | ę                                                             |                                                                                                    |
| licroscopic examination - bacteria [3 A                                                                                                    | nalytes] - Resulted              | : 100 % 🙀                                                     |                                                                                                    |
| acterial identification [3 Analytes] - Re                                                                                                    | asulted: 20 % 🥹                  |                                                               |                                                                                                    |
|                                                                                                    |                                  |                                                               |                                                                                                    |
|                                                                                                    |                                  |                                                               |                                                                                                    |
| ource                                                                                                    |                                  |                                                               |                                                                                                    |
|                                                                                                    |                                  |                                                               |                                                                                                    |
| ase History<br>ample A - test                                                                                                    |                                  |                                                               |                                                                                                    |
| # Analyte                                                                                                    | Submethod                        | Reagent model                                                 | 8                                                                                                    |
| 1 Pathogen Identification                                                                                                    | Semi-Automated                   | bioMerieux Api                                                | Enferenceus facular<br>Enferenceus plantum<br>Enferenceus plantum<br>Enferenceus plantum                                                                                                    |
| Hold CTRL by for multiple results                                                                                                    |                                  |                                                               | Engipsetarian francostrae<br>Paroladarium mengaspistam<br>Palodarium mengaspistam                                                                                                    |
| Polit CTRL key for multiple results 2 ID Code and Kit Name (Bacteria 1)                                                                                                    | Semi-Automated                   | bioMerieux Api                                                | Engipsetiment nunschlare<br>Flavedachum mengeseticum<br>API 226 code 6144522                                                                                                    |
| Polic 2785, Jay for multiple results     ID Code and Kit Name (Bacteria 1)     ID Code and Kit Name (Bacteria 2)                                                                                                    | Semi-Automated<br>Semi-Automated | bioMerieux Api<br>bioMerieux Api                              | Engipsetimen Ansonothes<br>Paredadarum mengospetium<br>Insolotatimum mengospetium<br>Insolotatimum mengospetium<br>Insolotatimum mengen<br>Na 20 Ecides 614452                                                                                                    |
| 2 ID Code and Kit Name (Bacteria 1)                                                                                                    | Semi-Automated<br>Semi-Automated | bioMerieux Api<br>bioMerieux Api                              | Exposed man function for a second second sec |
| 2 ID Code and Kit Name (Bacteria 1)<br>3 ID Code and Kit Name (Bacteria 2)<br>Coen Next Sample                                                                                                    | Semi-Automated<br>Semi-Automated | bioMerieux Api<br>bioMerieux Api                              | Englementaria francostras<br>Parocladarium menglementaria<br>Are 2026 code 8144552<br>NA 8                                                                                                    |
| Paul C78: Jay for mitigle Audit                                                                                                    | Semi-Automated<br>Semi-Automated | bioMerieux Api<br>bioMerieux Api                              | Exposedim functionales<br>Revolution mempraseticion<br>AP2 28E code 6144552<br>NA                                                                                                    |
| eed CTR. key fit mittige axials 2 (ID Code and Kit Name (Bacteria 1) 3 (ID Code and Kit Name (Bacteria 2) Open Next Sample Indersigned berefy attest that the above doludul unb tasted or examined samples                           | Semi-Automated<br>Semi-Automated | bioMerieux Api<br>bioMerieux Api<br>xamined or tested in      | Roycedardium nemojaceticam Rokodardium nemojaceticam Rokodardium nemo  |
| All CTIL skyl molpa wuld<br>2 ID Code and KR Name (Bacteria 1)<br>3 ID Code and KR Name (Bacteria 2)<br>Cgen heel Sample<br>andersigned we share the above<br>andersigned we assumed sampless<br>en Next Instrument                  | Semi-Automated<br>Semi-Automated | bioMerieux Api<br>bioMerieux Api<br>kamined or tested in      | trypscalarum foundations foundations foun  |
| All CTML tay for major avails<br>2 10 Code and KR Name (Bacteria 1)<br>3 10 Code and KR Name (Bacteria 2)<br>Open Next Sample<br>andorsigned hereby aftest hat the above<br>advolution who tested or examples<br>are Next Instrument | Semi-Automated<br>Semi-Automated | bioMerieux Api<br>bioMerieux Api<br>kamined or tested in<br>v | Expresentation Survey of the American Survey of the American Survey  |

c. Se hai selezionato il sottometodo "Automatizzato", dovrai selezionare il patogeno dal menù a tendina. Potrai inserire, inoltre, il codice fornito dal tuo analizzatore automatizzato. Se non hai osservato alcun codice e/o se non desideri aggiungere il codice identificativo, inserisci uno dei seguenti caratteri: "-", "0" oppure "N / A"

|                                                                                                    |                                                       |                                                                                                    | 07 - BACT435 Bacterial Identification   Results Deadline: 2018/Feb/22 21:31 PST [1:3]                                                                                                    |      |
|----------------------------------------------------------------------------------------------------|-------------------------------------------------------|----------------------------------------------------------------------------------------------------|----------------------------------------------------------------------------------------------------|------|
|                                                                                                    |                                                       |                                                                                                    |                                                                                                    |      |
| Ectant of Testing                                                                                                    | Sangle                                                | Canditors                                                                                                    | Canada and a second a second a second a second a second a second a second a second a second a second a second a                                                                                                    | Help |
| Julis should comply with the First Principle<br>Lauthorize the release of my evaluation to t<br>LSPQ - Quebec                                                                                                    | the following accre                                   | editation bodies                                                                                                    |                                                                                                    |      |
| rimary culture - bacteria [2 Analytes]                                                                                                    | Resulted: 10                                          | 95 <b>Q</b>                                                                                                    |                                                                                                    |      |
| feroscopic examination - bacteria [3/                                                                                                    | Analytes) - Res                                       | utted: 100 % 😝                                                                                                    |                                                                                                    |      |
|                                                                                                    |                                                       |                                                                                                    |                                                                                                    |      |
| acterial identification [3 Analytes] - R                                                                                                    | esulted: 20 %                                         | 9                                                                                                    |                                                                                                    |      |
|                                                                                                    |                                                       |                                                                                                    |                                                                                                    |      |
|                                                                                                    |                                                       |                                                                                                    |                                                                                                    |      |
| ource<br>lie<br>ase History<br>ample A - test                                                                                                    |                                                       |                                                                                                    |                                                                                                    |      |
| ource<br>ne<br>ase History<br>ample A - test<br># Analyte                                                                                                    | Submethod                                             | Instrument model                                                                                                    | ٥                                                                                                    |      |
| ource<br>To<br>angle A - kets<br>2 Analyte<br>1 Pathogen Mentification<br>mesi CTIS ing formulae work                                                                                                    | Submethod<br>Automated                                | Instrument model<br>Boldeneus VITEK 2 (Compact 15/2096)                                                                               | Construction sectors and the sector of the sector of the s |      |
| ever<br>and fillatory<br>and fillatory<br>and a A-test<br>2 Adapte<br>1 Pathoges Meentification<br>met CSIL by Finallys work<br>2 Of Code and Kit Name (Bactairs 1)                                                                                                    | Submethod<br>Automated                                | Instrument model<br>Bodeneus VITEX 2 (Compact 15/3960)<br>Bodeneus VITEX 2 (Compact 15/3066)                                          | Constant and a second and a second and       |      |
| See Holdsty  See Holdsty  See Holdsty  André A. Hell  André M.  Charlogen Monthfaction  mer Chili left fraudue noch  Chili left fraudue noch  Chili left fraudue  Chili left fraudue  Chili left fr  | Submethod<br>Automated<br>Automated<br>Automated      | anstrument model<br>Boldeneur VITEX 2 (Compact 15/006)<br>Boldeneur VITEX 2 (Compact 15/006)<br>Boldeneur VITEX 2 (Compact 15/006)    | Montologica la locaria     Montologica la locaria     Montologica la locaria     Montologica la locaria     Montologica la locaria     Montologica la locaria     Montologica en locaria     Montologica en locaria     Montologica en locaria     Montologica en locaria     Montologica en locaria     Montologica en locaria     Montologica en locaria     Montologica en locaria                                                                                                    |      |
| events and a set of the set of the set of th | Submethod<br>Automated<br>Automated<br>Automated      | andrument model<br>Boldeneur VITEX 2 (Compact 15:0040)<br>Boldeneur VITEX 2 (Compact 15:0040)<br>Boldeneur VITEX 2 (Compact 15:0040)  | Control Control Technic Control Control C      |      |
| sear Fishery<br>and Fishery<br>and the X - test<br>2 Analytic<br>1 Pathogen Statistication<br>mat (195, kg forwalps wath)<br>2 IO Code and Kit Name (Bactelle 1)<br>3 IO Code and Kit Name (Bactelle 2)<br>Code Next Statistication                                                                                                    | Submethod<br>Automated<br>Automated<br>Automated<br>+ | Instrument model<br>Bookeneur VITEK 2 (Compact 15/3046)<br>Bookeneur VITEK 2 (Compact 15/3046)<br>Bookeneur VITEK 2 (Compact 15/3046) | Control Control Contro |      |

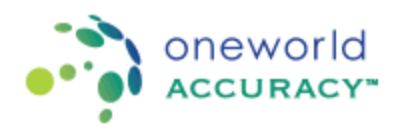

16- Il quarto processo è l'Antibiogramma. Per questo processo dovrai cliccare su "Seleziona Antibiotici". Nella finestra pop-up è possibile selezionare gli antibiotici da testare in base alle linee guida appropriate. IMPORTANTE!!! – Qualsiasi associazione antibiotico/organismo non corretta refertata come risultato per questo esame sarà classificato come inaccettabile. Fare riferimento alle linee guida NCCLS/CLSI o EUCAST per determinare gli antibiotici accettabili per l'organismo identificato.

| bmit Results >bn: 117807 - BACT435                                                                                                    | Bacterial Identification   Results Deadline: 2018/Feb/22 21:31 PST [1/3] |  |
|----------------------------------------------------------------------------------------------------|--------------------------------------------------------------------------|--|
| Inc.                                                                                                    |                                                                          |  |
| 1 Extent of Testing 2 Registration 3 Sample Conditions 4 Eachground Info                                                                                      | Select Antimicrobials                                                    |  |
| Results should comply with the First Principle.                                                                                                    | Antimicrobial                                                            |  |
| § I authorize the release of my evaluation to the following accreditation bodies:<br>LSPO - Quebec                                                            | Not Required (CLSI)                                                      |  |
|                                                                                                    | Amikacin (CLSI)                                                          |  |
| Primary culture - bacteria [Z Analytes] - Resulted: 100 % 💓                                                                                                   | Amoxicilin (CLSI)                                                        |  |
| Microscopic examination - bacteria [3 Analytes] - Resulted: 100 % 😝                                                                                           | Amoxiciliin/Clavulanate (CLSI)                                           |  |
|                                                                                                    | Ampicilin (CLSI)                                                         |  |
| Bacterial identification [3 Analytes] - Resulted: 100 % 🛛 😨                                                                                                   | Ampicilin/Subactam (CLSI)                                                |  |
|                                                                                                    | Apramycin (CLSI)                                                         |  |
| Antibiogram [1 Analyte] - Resulted: 0 % 🛛 👰                                                                                                    | Azithromycin (CLSI)                                                      |  |
| 0                                                                                                    | Azlocilin (CLSI)                                                         |  |
|                                                                                                    | Aztreonam (CLSI)                                                         |  |
| Source                                                                                                    | Bacitracin (CLSI)                                                        |  |
| Case Mistory                                                                                                    | Carbenicilin (CLSI)                                                      |  |
| Sample A - test                                                                                                    | Cefacior (CLSI)                                                          |  |
|                                                                                                    | Cefamandole (CLSI)                                                       |  |
| # Analyte Submethod                                                                                                    | Cefazolin (CLSI)                                                         |  |
| 1 Antimicrobial Susceptibility – CLSI Guidelines Manual                                                                                                    | Cefdinir (CLSI)                                                          |  |
|                                                                                                    | Celepime (CLSI)                                                          |  |
|                                                                                                    | Celixime (CLSI)                                                          |  |
| e undersigned neredy attest that the above EUA samples were examined or tested in the same manner as patient sp<br>Individual who tested or examined samples: | Cefmetazole (CLSI)                                                       |  |
|                                                                                                    | Celonicid (CLSI)                                                         |  |
|                                                                                                    | Of Canal                                                                 |  |
|                                                                                                    |                                                                          |  |

Gli antibiotici selezionati verranno quindi visualizzati nella finestra di inserimento dei risultati, dove sarà possibile selezionare Sensibile, Intermedio o Resistente.

17- Dopo aver inserito tutti i risultati richiesti, tutte le finestre diventano blu e puoi cliccare sul tasto Esci

| ps://testapps.oneworldaccuracy.com/oasys2test/submitR                                                                        | outineResults/submitRou  | tineResults.zul?id=1240 | hostbaseuris http://test-results1.muliiks=df223d27-9bd7-40b6-b093-9ad5744606476t=&g=&returnURIs/dashb | oard/test[vent2b&dptHostBaseURLs.http://test.onewor - 0                                         |
|----------------------------------------------------------------------------------------------------|--------------------------|-------------------------|----------------------------------------------------------------------------------------------------|-------------------------------------------------------------------------------------------------|
| cure   https://testapps.oneworldaccuracy.com/o                                                                               | isys2test/submitRouti    | neResults/submitRo      | Results.zul?id=1243612&hostbaseurl=http://test-results1:null&s=df223d27-9bd7-40b6-b093                | 9ad574460647&t=&p=&returnURI=/dashboard/testEventDb&idptHostBaseURL=http://test.oneworldaccurac |
| Ext                                                                                                    |                          |                         |                                                                                                    |                                                                                                 |
| Extent of Testing 2 Registration                                                                                             | Sample Conditions        | Background Info         | S Results                                                                                             | es Heb                                                                                          |
| Results should comply with the First Principle.<br>I authorize the release of my evaluation to the followin<br>LSPQ - Quebec | ng accreditation bodies: |                         |                                                                                                    |                                                                                                 |
| Primary culture - bacteria [2 Analytes] - Resulte                                                                            | d: 100 % 😝               |                         |                                                                                                    |                                                                                                 |
| Microscopic examination - bacteria (3 Analytes)                                                                              | - Resulted: 100 %        | 9                       |                                                                                                    |                                                                                                 |
| Bacterial identification [3 Analytes] - Resulted:                                                                            | 100 % 😝                  |                         |                                                                                                    |                                                                                                 |
| Antibiogram (1 Analyte) - Resulted: 100 % 🌘                                                                                  | ,                        |                         |                                                                                                    |                                                                                                 |
|                                                                                                    |                          |                         |                                                                                                    |                                                                                                 |
| <b>1</b>                                                                                                    |                          |                         |                                                                                                    |                                                                                                 |
| Source                                                                                                    |                          |                         |                                                                                                    |                                                                                                 |
| Bile                                                                                                    |                          |                         |                                                                                                    |                                                                                                 |
| Case History                                                                                                    |                          |                         |                                                                                                    |                                                                                                 |
| Sample A - test                                                                                                    |                          |                         |                                                                                                    |                                                                                                 |
| # Analyte                                                                                                    | Submethod                | Reagent model           | 0                                                                                                    |                                                                                                 |
| 1 Antimicrobial Susceptibility – CLSI Guideline<br>Select Antimicrobials (1)                                                 | s Semi-Automated         | BioMerieux ATB          |                                                                                                    |                                                                                                 |
| Ampicillin (CLS)                                                                                                    |                          |                         | usceptible •                                                                                          |                                                                                                 |
| Bacitracin (CLSI)                                                                                                    |                          |                         | termediate •                                                                                          |                                                                                                 |
| Cefepime (CLSI)                                                                                                    | -                        |                         | usceptible *                                                                                          |                                                                                                 |
|                                                                                                    | 4.                       |                         |                                                                                                    |                                                                                                 |
| he underside and hereby attest that the above DAS East                                                                       | aning upon examined on   | tested in the same of   | a as autiant sourcement                                                                               |                                                                                                 |
| Individual who tested or examined samples:                                                                                   |                          | · Individual v          | versees testing:                                                                                      |                                                                                                 |
| Open Next Instrument                                                                                                    |                          |                         |                                                                                                    |                                                                                                 |
|                                                                                                    |                          |                         |                                                                                                    |                                                                                                 |
|                                                                                                    |                          |                         |                                                                                                    |                                                                                                 |
| AR                                                                                                    |                          |                         |                                                                                                    |                                                                                                 |

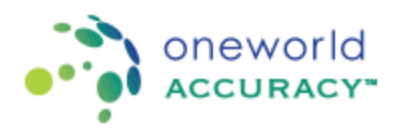

18- Tutti i risultati sono ora inseriti su OASYS. Potrai scegliere, a questo punto, di scaricare il Modulo di Conferma dei Risultati Inseriti cliccando due volte sull'icona della stampante. È inoltre possibile modificare i risultati precedentemente inseriti fino alla data di chiusura dell'Esercizio.

| ecure   https://testapps.oneworldad | couracy.com/oasys2test/dashboard/te | estEventDb                                                |              |            |              |                           |                            |  |
|-------------------------------------|-------------------------------------|-----------------------------------------------------------|--------------|------------|--------------|---------------------------|----------------------------|--|
|                                     |                                     | CURACY- CANADA                                            |              |            |              |                           | • Home = Log Out           |  |
|                                     | Test Event Dast                     | shoard                                                    |              |            |              |                           |                            |  |
|                                     |                                     |                                                           |              |            |              |                           |                            |  |
|                                     |                                     |                                                           |              |            |              |                           |                            |  |
|                                     |                                     |                                                           |              |            | Rep          | port Delivery Preferences | Test Event Calendar - 2018 |  |
|                                     | · Test Event Op                     | pen: 2018 Jan 21 - Results Deadline: Feb 22 Status: Open  |              |            |              |                           |                            |  |
|                                     | Subscription                        | Program                                                   | Instructions | Worksheets | Registration | Results                   | Confirmation               |  |
|                                     | ALL                                 |                                                           |              |            |              |                           | 8                          |  |
|                                     | 115804                              | AVTR435 Viral Antigen Detection                           |              |            |              | Ð                         |                            |  |
|                                     | 117007                              | EACT435 Bacterial Identification                          |              |            |              | D                         |                            |  |
|                                     | 116028                              | CLDA432 Clostridium Difficile Antigen                     |              |            |              | Ð                         | 8                          |  |
|                                     | 119027                              | GRAM435 Gram Stain                                        |              |            |              | 51                        |                            |  |
|                                     | 115805                              | MONO435 Infectious Mononucleosis                          |              |            |              | Ð                         | 8                          |  |
|                                     | 116032                              | NGOS432 Nelsseria Gonorthoeae Culture                     |              |            |              | Ð                         | 8                          |  |
|                                     | 116030                              | STAA432 Streptococcus A Antigen                           |              |            |              | Ð                         |                            |  |
|                                     | 116029                              | URCC432 Unite Colony Count                                | -            | -          |              | 51                        | 8                          |  |
|                                     | 116031                              | URIC432 Unite Culture                                     | -            |            |              | Ð                         | 8 I                        |  |
|                                     | 116033                              | VREN415 Vanconycin Resistant Enterococcus                 |              | -          |              | D                         |                            |  |
|                                     | 2020200                             |                                                           |              |            |              |                           |                            |  |
|                                     | Test Event Op                       | pen: 2018 Jan 21 - Results Deadline: Apr 11 Status: Open  |              |            |              |                           |                            |  |
|                                     | · Test Event Op                     | pen. 2018 Mar 7 - Results Deadline: Mar 14 Status: Shippe | 4            |            |              |                           |                            |  |